## Guide d'inscription au Centre de compétences

Dans le Centre des compétences, vous trouverez des articles, des rapports, des trousses à outils et des modèles, des webinaires ainsi que des vidéos sur la diversité, l'équité et l'inclusion (DEI). Certaines de ces ressources ont été créées par le CCDI et d'autres ont été recueillies auprès d'autres sources. Si vous avez des questions ou des préoccupations concernant le Centre des compétences, veuillez communiquer avec <u>kr@ccdi.ca</u>.

## Comment ouvrir un compte

- 1. Allez à https://ccdi.ca/accueil/
- 2. Cliquez sur « Se connecter » dans le coin supérieur droit de la page.

| EN   FR Aller a                                                                                 | u contenu Contraste 🌗 |
|-------------------------------------------------------------------------------------------------|-----------------------|
| Canadian Centre for Diversity and Inclusion<br>Centre canadien pour la diversité et l'inclusion | n Se connecter        |
| À propos de nous 👻 Événements 🔹 Agrément 👻 Ressources 🔹 Initiatives 👻 Partenariats 👻 Médias 👻   | Contactez-nous 👻      |

3. Lorsque vous êtes sur la page de connexion, cliquez sur « INSCRIPTION ».

| Canadian Centre for Diversity and Inclusion<br>Centre canadien pour la diversité et l'inclusion |
|-------------------------------------------------------------------------------------------------|
| Guide d'inscription                                                                             |
|                                                                                                 |
| Veuillez vous connecter                                                                         |
| Nom d'utilisateur                                                                               |
|                                                                                                 |
| Mot de password                                                                                 |
|                                                                                                 |
|                                                                                                 |
|                                                                                                 |
| RÉINITIALISER MOT DE PASSE                                                                      |

Atlantic Canada | Bureau de l'Atlantique PO Box 9107 | Case postale 9107 Halifax, NS B3K 5M7 Eastern Canada | Bureau de l'Est 820-2 Carlton Street | 820-2, rue Carlton Toronto, ON M5B 1J3 +1 (416) 968-6520

WWW.ccdi.ca Charitable Registration Number / Numéro d'enregistrement : 10684-4822-RR0001

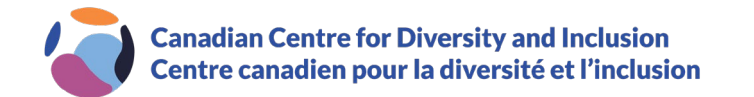

4. Dans le cadre du processus d'inscription, votre courriel professionnel, le nom de l'entreprise, votre prénom et votre nom de famille sont des champs obligatoires (voir ci-dessous). Les autres champs du formulaire sont facultatifs.

| Home / Knowledge Repository   Centre des compétences                                                                                                    |
|----------------------------------------------------------------------------------------------------|
| Welcome to the Canadian Centre for Diversity and Inclusion's Knowledge Repository. Please register below, using your organizational email address.                       |
| ******                                                                                                    |
| Bienvenue au Centre des compétences du Centre canadien pour la diversité et l'inclusion. Veuillez vous inscrire ci-dessous, en utilisant votre<br>courriel d'entreprise. |
| Email / Adresse Email.*                                                                                                    |
| Company/Organization / Société/Organisme *                                                                                                    |
| Please select / Veuillez choisir <ul> <li> </li> </ul>                                                                                                    |
| First Name / Prenom *                                                                                                    |
| Last Name / Nom de famille *                                                                                                    |
| 5. Une fois le formulaire rempli, cliquez sur « SUBMIT / SOUMETTRE ».                                                                                                    |
| Province / Province                                                                                                    |
| Alberta 🔻                                                                                                    |
| Postal Code / Code Postal                                                                                                    |

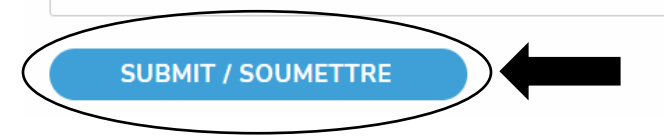

6. Vous êtes maintenant inscrit ! Vous recevrez un courriel de bienvenue avec votre mot de passe.

Atlantic Canada | Bureau de l'Atlantique PO Box 9107 | Case postale 9107 Halifax, NS B3K 5M7

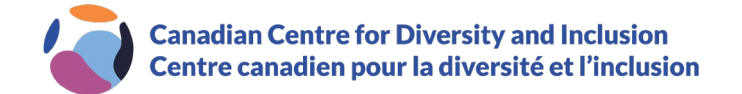

## Réinitialiser votre mot de passe

1. Si le mot de passe a été oublié/supprimé, allez à <u>https://portal.ccdi.ca/login</u> et cliquez sur « RÉINITIALISER MOT DE PASSE ».

| Guide d'inscription |          |            |  |
|---------------------|----------|------------|--|
| Veuillez vous co    | onnecter |            |  |
| Nom d'utilisateur   |          |            |  |
| Mot de password     |          |            |  |
|                     |          |            |  |
| CONNEX              | ION      | NSCRIPTION |  |

2. Dans le champ « Courriel », entrez votre courriel et cliquez sur « RÉINITIALISER MOT DE PASSE ».

## Réinitialisation du mot de passe

Pour demander une réinitialisation du mot de passe, veuillez saisir votre courriel ci-dessous et cliquer sur le bouton « Demander la réinitialisation du mot de passe ».

Courriel

**RÉINITIALISER MOT DE PASSE** 

- 3. Un courriel avec un lien pour vérifier vos renseignements sera envoyé à l'adresse courriel indiquée. Cliquez sur le lien afin d'effectuer la vérification.
- 4. Une fois l'opération terminée, vous recevrez un autre courriel avec votre nouveau mot de passe.

Atlantic Canada | Bureau de l'Atlantique PO Box 9107 | Case postale 9107 Halifax, NS B3K 5M7